## <u>توليد فايل تراكنش هاى سال١٣٩۴</u>

قابل توجه همكاران محترم

برای تولید فایل تراکنش های سال 1394 لطفا به روش ذیل عمل نمایید: 1-وارد سایت خانه ثبت شده به نشانی http://sabt1.sep.ir 2-خدمات دفاتر 3-توليد فايل نسخه 2 4-توليد فايل تراكنشهاى قديمى 5-جستجوی فایلهای آرشیو 6-دریافت فایل ترکنشهای سال94 وبعد از ذخیره 7-واردبرنامه دستگاه یوز شده 8-انتخاب گزینه امکانات 9-انتخاب گزینه قراردادن فایل اطلاعات تراکنش ها 10-گزینه انتخاب فایل را کلیک نمائید سپس تولید فایل ذخیره شده راانتخاب و بعد ذخیره فایل را کلیک نمائید. و به این صورت درقسمت گزارشات گزارش تراکنشهای سال 94 را مشاهده می نمایید. روش دوم: ضمنا میتوانید با عقب بردن تاریخ سیستم ، تراکنش سال ۹۴ را مشاهده فرمایید.

واحد انفورماتیک- کانون سردفتران و دفتریاران استان گیلان